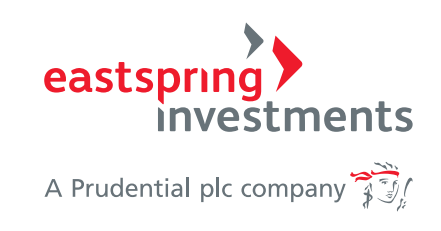

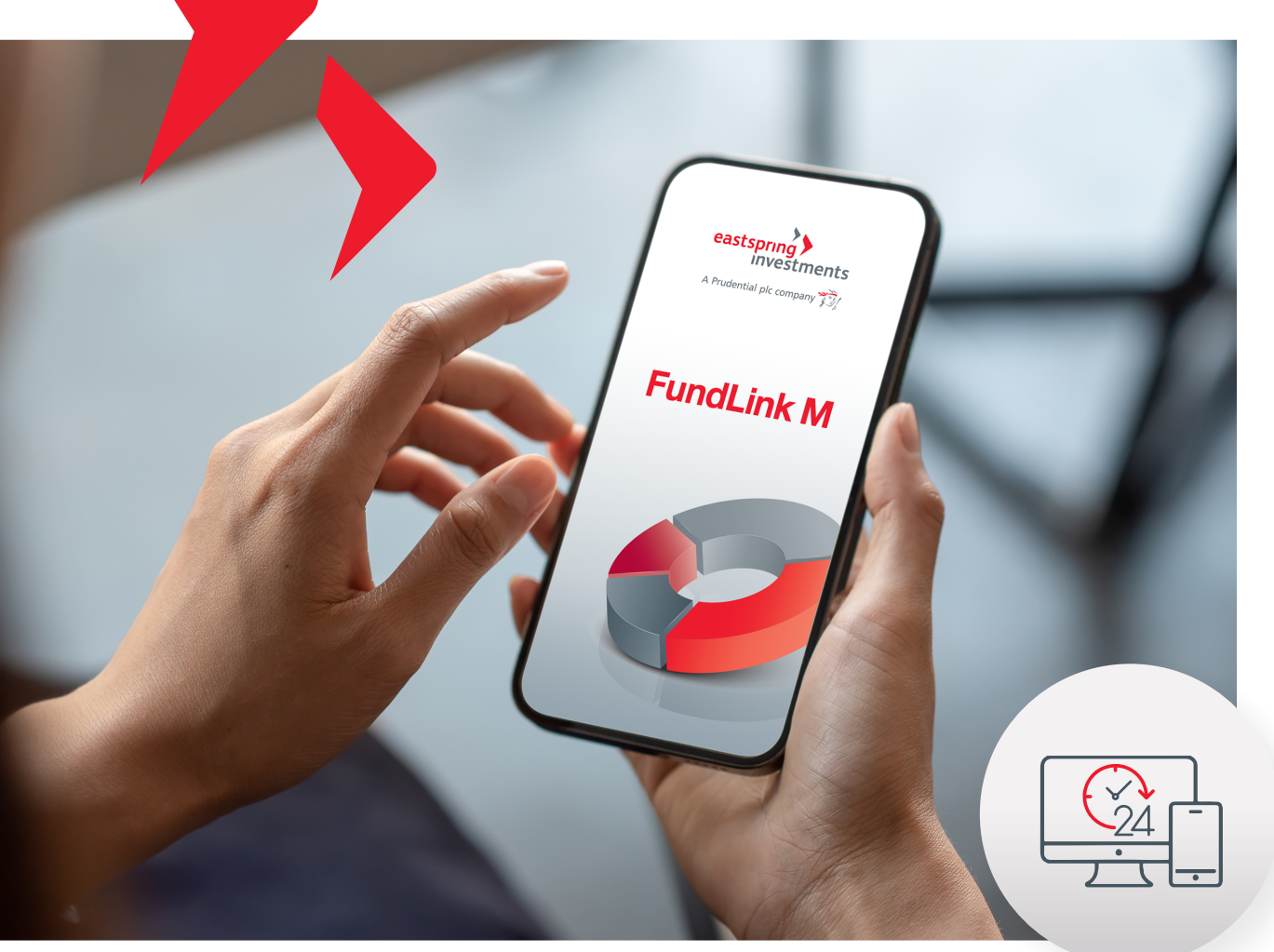

# **FundLink M Online** บริการธุรกรรมออนไลน์

สำหรับสมาชิกกองทุนสำรองเลี้ยงชีพ

โดดเด่นด้วยระบบธุรกรรมออนไลน์ 24/7 และคำนวณหน่วยเป็นรายวัน (Daily Trade Date)

🗸 รวดเร็ว คำนวณราคา ซื้อ/งาย ได้ทุกวันทำการ\*

🗸 ทันเวลา สับเปลี่ยนแผน/นโยบาย

การลงทุนได้ทุกวันทำการ\*

🗸 ไม่เสียโอกาส

เมื่อมีการนำส่งเงินแล้ว จะไม่มีสักวันที่เงินของคณนั้น จะไม่ได้ทำงาน

\*ภายในระยะเวลาที่กำหนด เอกสาร 12.00 น. / FundLink M online 13.30 น.

## **การเข้าใช้งาน FundLink M** แบ่งออกเป็น 2 ส่วนดังนี้

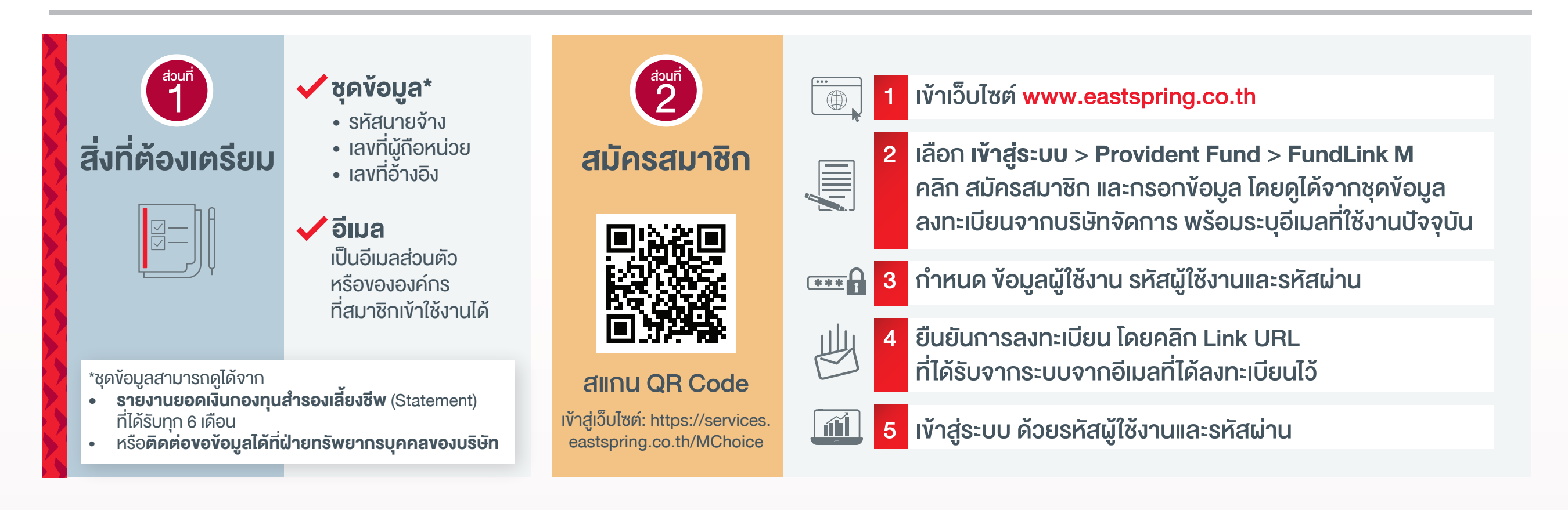

ปรับเปลี่ยนแผนการลงทุน ทำอย่างไร?

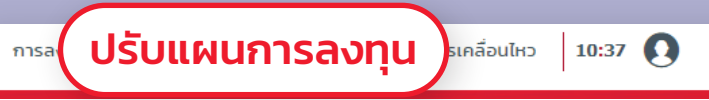

้สมาชิกสามารถ**ปรับเปลี่ยนเปลี่ยนแผนการลงทุน\*\*** ได้ด้วยตัวเอง ้ผ่านระบบออนไลน์บนเว็บไซต์ โดยสมาชิกต้อง<mark>เปิดสิทธิทำธุรกรรม</mark> ้ผ่านขั้นตอนง่ายๆ ดังนี้

> คลิกเมนู Profile และเลือกเมนู สิทธิทำธุรกรรม หลังจากเปิดสิทธิฯ เรียบร้อยแล้ว ทำการออกจากระบบ (Logout)

และเข้าระบบ (Login) ใหม่อีกครั้ง

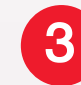

้ ไปที่เมนู "**ปรับแผนการลงทุน**" แล้วเลือกปรับแผนได้ตามต้องการ

เลือกแผนการลงทุน

เลือกกำหนดสัดส่วนเอง

\*\*ทั้งนี้ สิทธิในการทำรายการปรับเปลี่ยนการลงทุนและรูปแบบการลงทุนเป็นไปตามที่คณะกรรมการกองทุนกำหนด

### **FundLink M Online**

#### ้ติดตามการเติบโตของเงินลงทุน ได้ใกล้ชิด ทุกที่ ทุกเวลา

ตรวจสอบมูลค่าเงินลงทุนของสมาชิก ตรวจสอบรายการความเคลื่อนไหว

🧭 ปรับเปลี่ยนสัดส่วนของมูลค่าเงินลงทุน

🧭 พิมพ์ใบรับรอง / แจ้งยอดสมาชิกกองทุน สำหรับการยื่นภาษีกับกรมสรรพากร

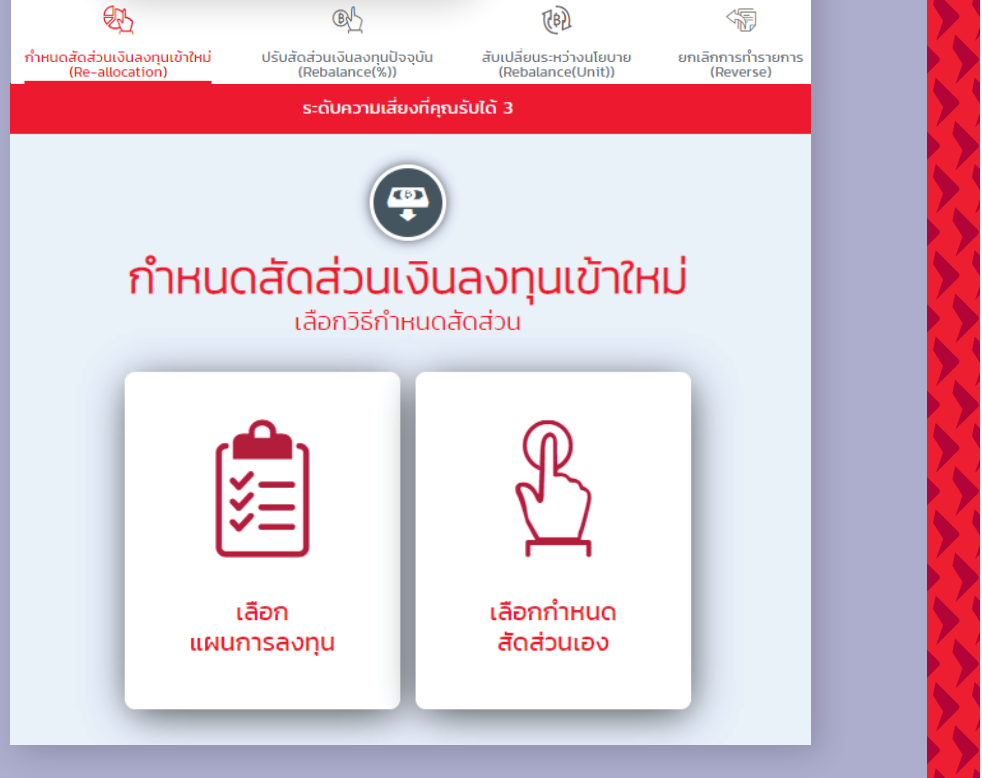

#### พบปัญหาการใช้งาน หรือสอบถามเพิ่มเติมได้ที่**ศูนย์ที่ปรึกษาการลงทุน**

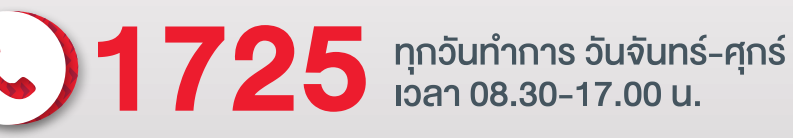

ไม่พลาดทุกข่าวสารเรื่องการลงทุน 💽 🎬 🖸 และอัปเดตกองทุนจาก บลจ.อีสท์สปริง (ประเทศไทย) แอดไลน์ @eastspringth

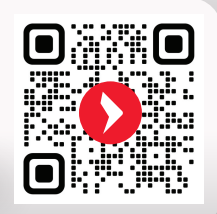

eastspring.co.th | 🔇 1725 🚯 🖸 Eastspring Thailand 💿 @eastspringth